# **Internet – cvičení** ZS 2009/10, Cvičení 1.,24.11.2009

#### Tomáš Pop DISTRIBUTED SYSTEMS RESEARCH GROUP http://dsrg.mff.cuni.cz

#### **CHARLES UNIVERSITY PRAGUE**

Faculty of Mathematics and Physics

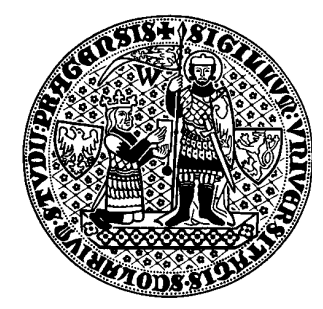

#### Cvičení č. 1 (24.11.2009) - HTML

- Domácí úkol
  - Založit si někde místo pro vaše skripty
    - S podporou PHP (verze > 4, MySQL)
    - Free hostingy (ic.cz, wz.cz, ...)
    - Přečíst http://wiki.ms.mff.cuni.cz/wiki/WWW
  - Doporučuji vyzkoušet
    - Nutné pro předvedení zápočtové práce

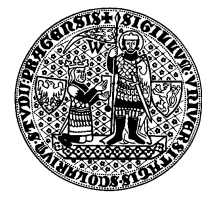

#### Hlavička HTML dokumentu a struktura textu

```
<!DOCTYPE html PUBLIC "-//W3C//DTD XHTML 1.0 Strict//EN"
    "http://www.w3.org/TR/xhtml1/DTD/xhtml1-strict.dtd">
<html xmlns="http://www.w3.org/1999/xhtml" xml:lang="cz" lang="cz">
<head><title>Titulek</title></head>
<body>
 <h1>Nadpis 1</h1>
 <h2>Nadpis 2</h2>
 Normalni odstavec
 <h3>Nadpis 3</h3>
 Text v sekci treti urovne.<br/>tr/>Tento text nasleduje po zalomeni radku.
 <hr/>
 A ted isme pod horizontalni carou.
 < u >
   polozka
   polozka
 <0>
   polozka 1
   polozka 2
 </0|>
</body>
</html>
```

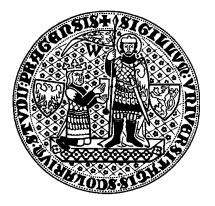

#### Různé změny fontu

Text v sekci treti urovne.<br/>Tento text nasleduje po zalomeni radku.<br/><b>Tucny text</b> a <strong>Zvyrazneny text</strong>. A pro srovnani <i>kurziva</i>.

A ted jsme pod horizontalni carou. Zkusime <font size="+2">vetsi</font> a <font size="+2" color="red">barevny text</font> - realizace pres tag <code>&lt;font&gt;</code> ale neni validni.

Pevna sirka znaku se hodi pro vypisy zdrojoveho kodu, at uz v radce

```
(<code>System.out.println("aa");</code>) nebo oddelene:
```

```
public static void main(String[] args)
```

```
System.out.println(args[0]);
```

```
}
```

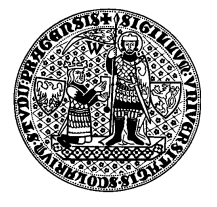

#### Obrázek s informací pro textové klienty

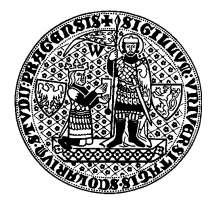

~µ/

### Odkazy – interní a externí

```
<h2>Obsah</h2>
<a href="#nadpisy">Nadpisy</a><br/>
<a href="#seznamy">Seznamy</a><br/>
<a href="#obrazek">Obrazek</a><br/>
```

```
<a name="nadpisy">&nbsp;</a><h1>Nadpis 1</h1>
```

```
<a name="obrazek"></a>
Logo W3C
<a href="http://www.w3.org"><img src="w3c.png" alt="Logo W3C"
width="110" height="61"/></a>
Validator je mozne najit <a href="http://validator.w3.org">zde</a>.
```

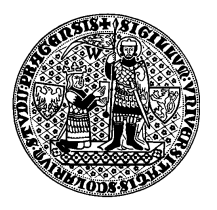

#### **HTML entity a meta-tagy**

#### 

Pro zápis výrazu je nutné použít entity: (x < y) &amp; (x &gt; z)

<head>

<meta http-equiv="Content-Type" content="text/html;charset=utf-8" /> </head>

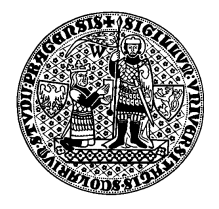

#### Tabulka

```
<a name="tabulka"></a>
 
 Rozvrh
9:00-10:3014:00-15:30
PoAnalýzaC/C++
Út Angličtina
StProgramováníAlgebra
Čt  
PáTělocvik
```

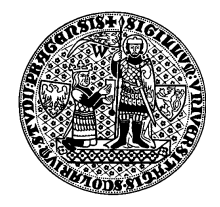

## Příklady

- Vytvořte prázdný HTML dokument (XHTML 1.0 strict)
- Doplňte strukturu
  - Více úrovní nadpisu, odstavce, seznamy, tabulku, ...
- Vložte obrázek (obrázky)
- Vložte interní a externí odkaz
  - Relativní, Plný
- Použijte html entity (např. Pro &, >, < )</li>

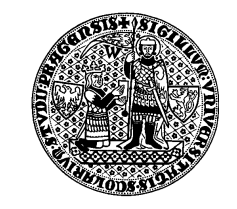